#### Uso de una Herramienta WEB 2.0

Rebecca González Correa ETEG 501 Prof. L. Torres González

digg

OU

**PPTTemplate.net** 

#### Introducción

 La siguiente presentación tiene como objetivo principal el conocer el uso y las ayudas que nos puede brindar una herramienta multimedia para el ambiente laboral o académico.

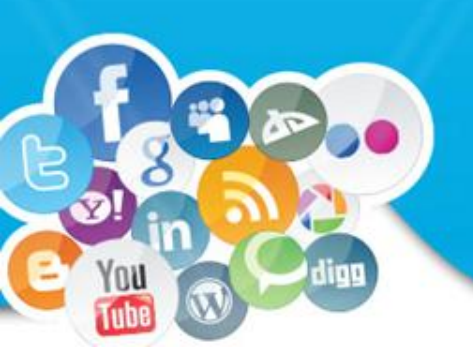

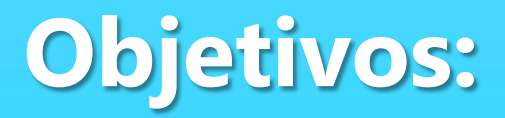

 Desarrollar ambientes de comunicación interactivos con la integración de herramientas multimedia.

 Conocer paso a paso la herramienta multimedia, los beneficios y sus usos.

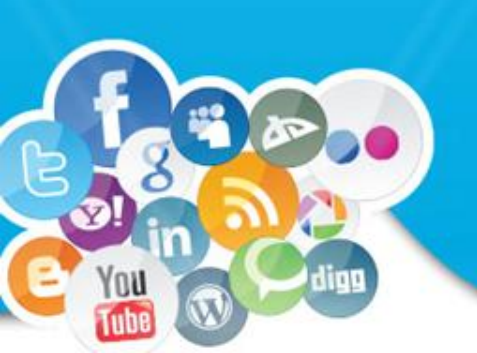

# Recordando conceptos : ¿Qué es una herramienta WEB?

 La Web 2.0 es la siguiente generación Web en donde las aplicaciones son más interactivas. La Web 2.0 provee una plataforma para crear aplicaciones dinámicas, ricas e interactivas.

(Ramirez, R., 2009)

 Es un término que ha sido definido como una nueva generación de aplicaciones permitiendo la participación, colaboración e interacción de usuarios en línea.

(Rimerez, 2009, citado de O'Reilly Media. 2004)

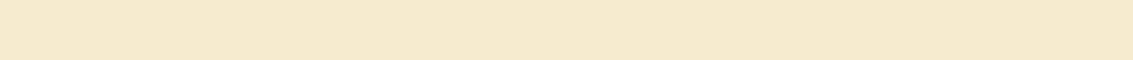

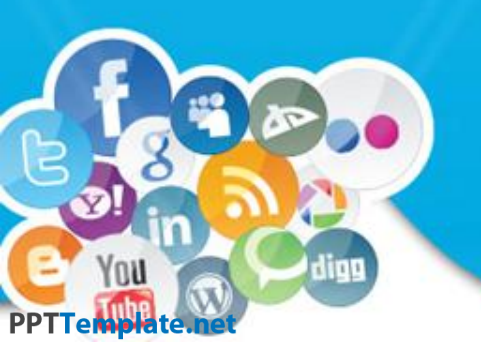

# bubble.us

- Es una herramienta que nos permite crear esquemas, torbellinos de ideas o mapas conceptuales online, de una forma sencilla y atractiva.
- Los mapas creados con bubbles se pueden exportar como imagen y compartir en Internet.
- Es una herramienta que ofrece la posibilidad de realizar mapas colaborativamente y se puede utilizar sin registro previo. Aunque para poder guardar los mapas y obtener un mejor servicio es conveniente crear una cuenta.

### ¿Cómo lo hacemos?

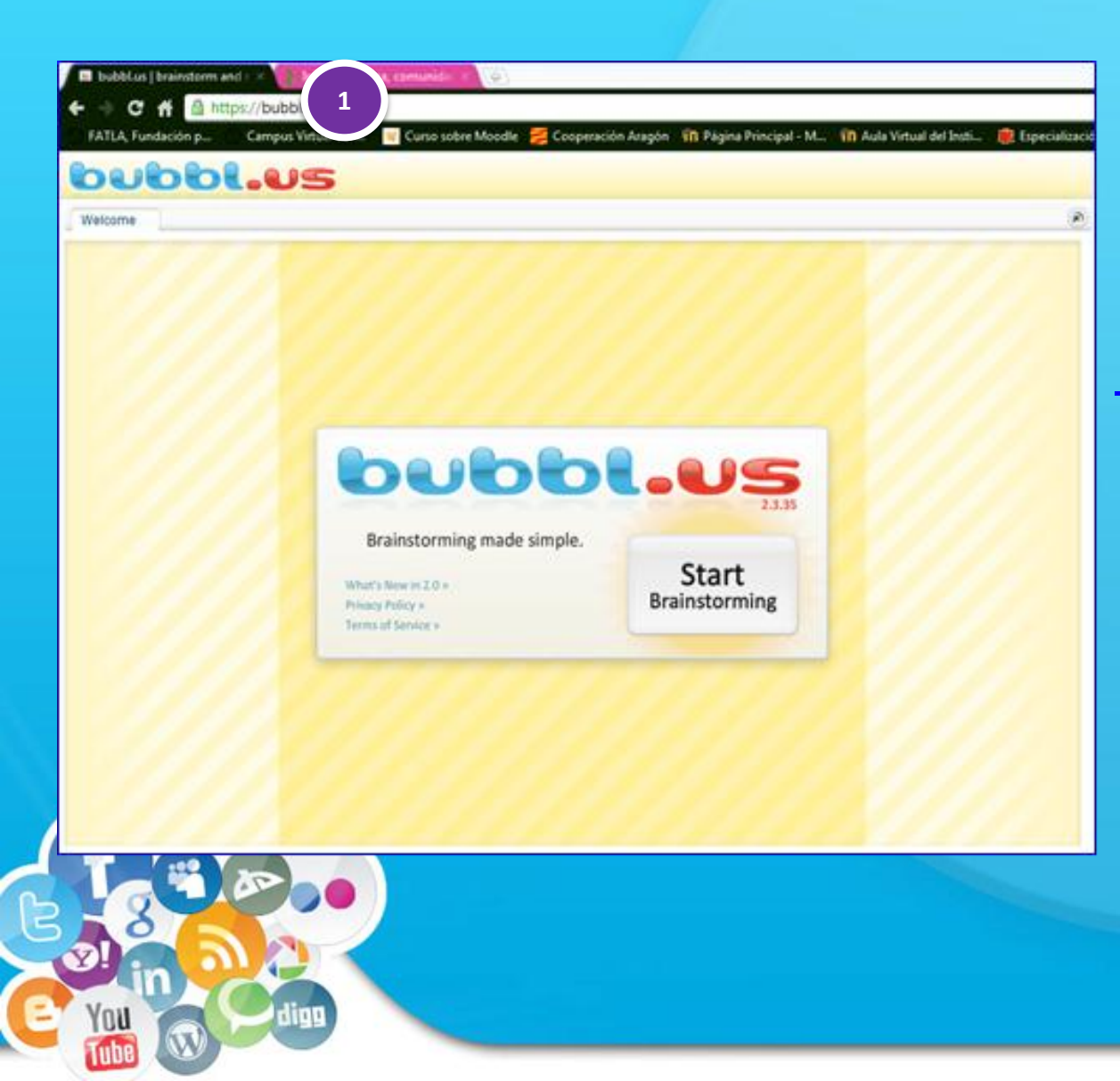

**1** Ingresar a la página https://bubbl.us/

#### Acceso:

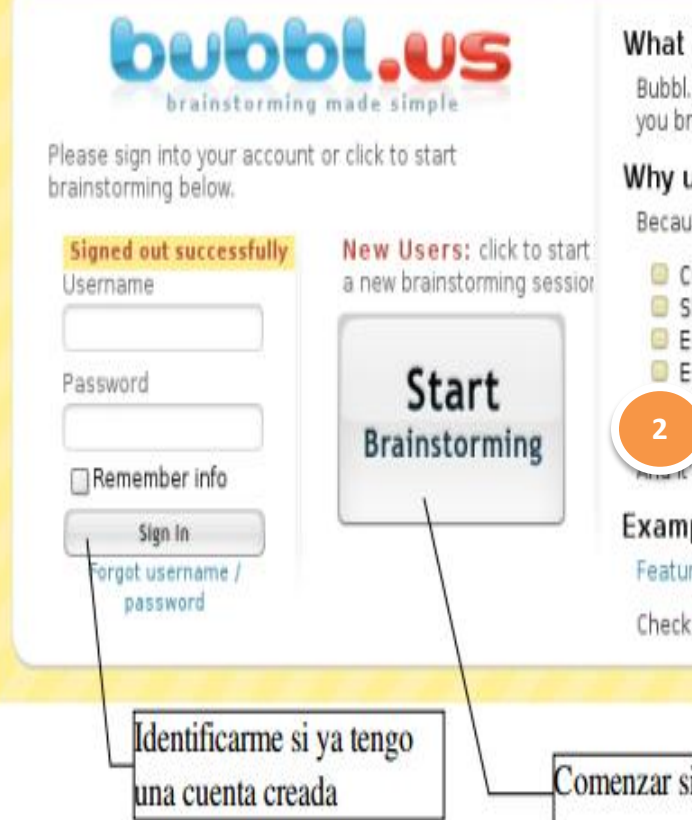

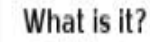

Bubbl.us is a simple and free web application that lets you brainstorm online.

#### Why use bubbl.us?

Because you can:

- Create colorful mind maps online
- Share and work with friends
- Embed your mind map in your blog or website
- Email and print your mind map ve your mind map as an image
- S FREE!

#### Examples

Features | Team | Future

Check out our blog for news and updates.

Comenzar sin identificarnos

2 Hacer un "click" en "Start (comenzar torbellino de ideas)

#### **Conocer la barra de herramientas:**

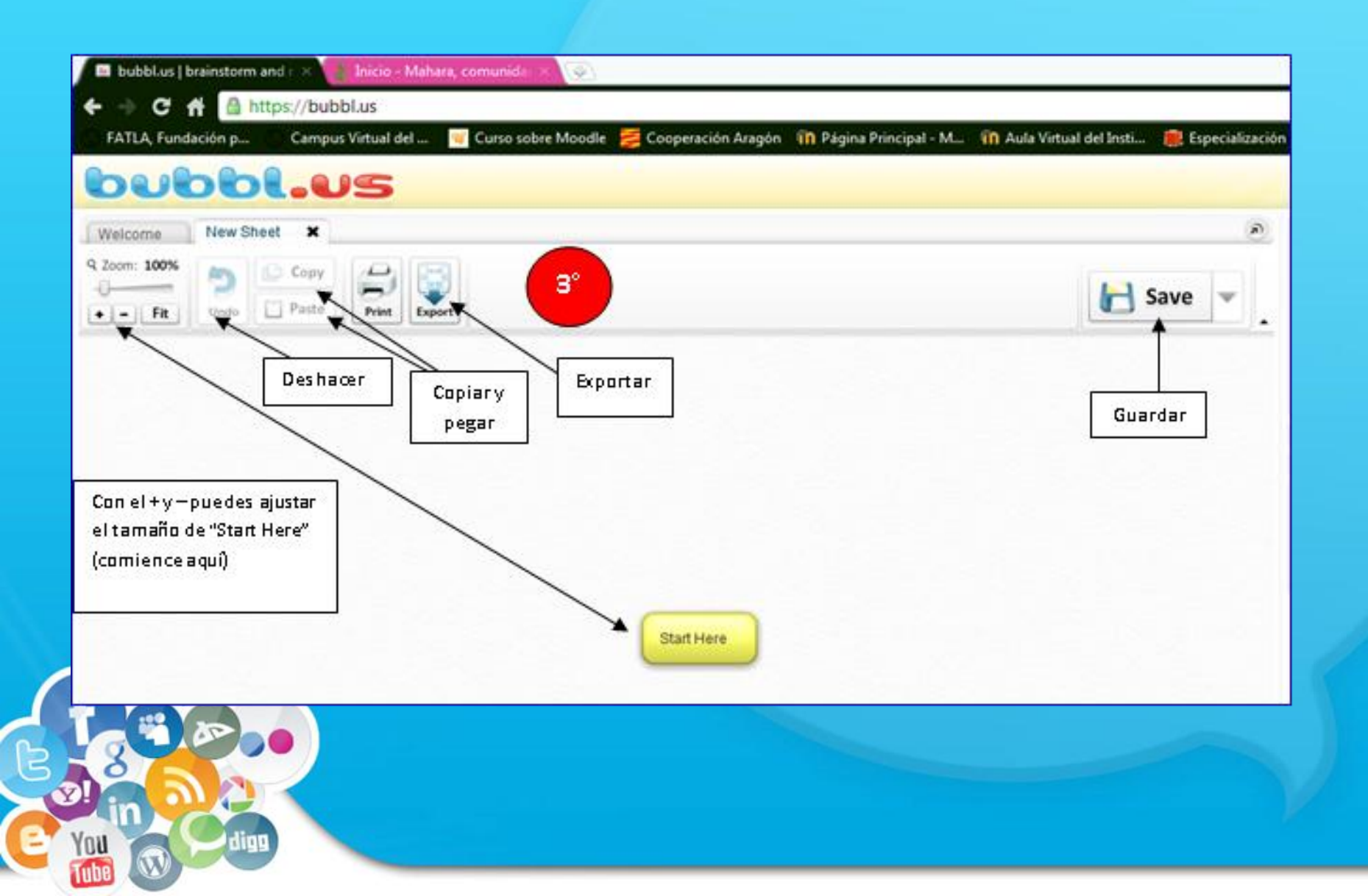

#### **Crear cuenta:**

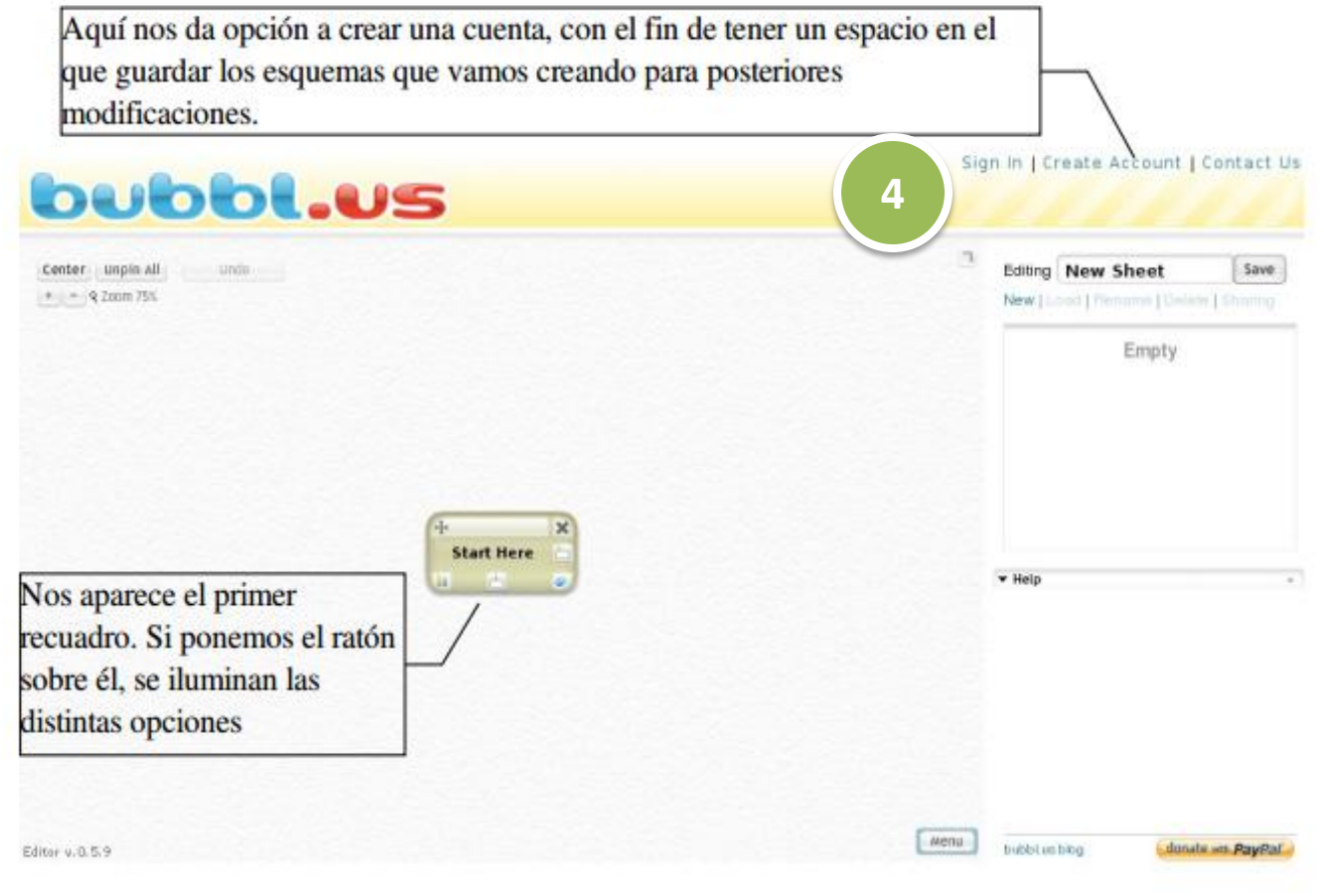

Al colocar el cursor del ratón encima del rectángulo (no hagas click), aparece unas herramientas que te permiten cambiar el color del cuadro, el tamaño de letra o eliminar el cuadro

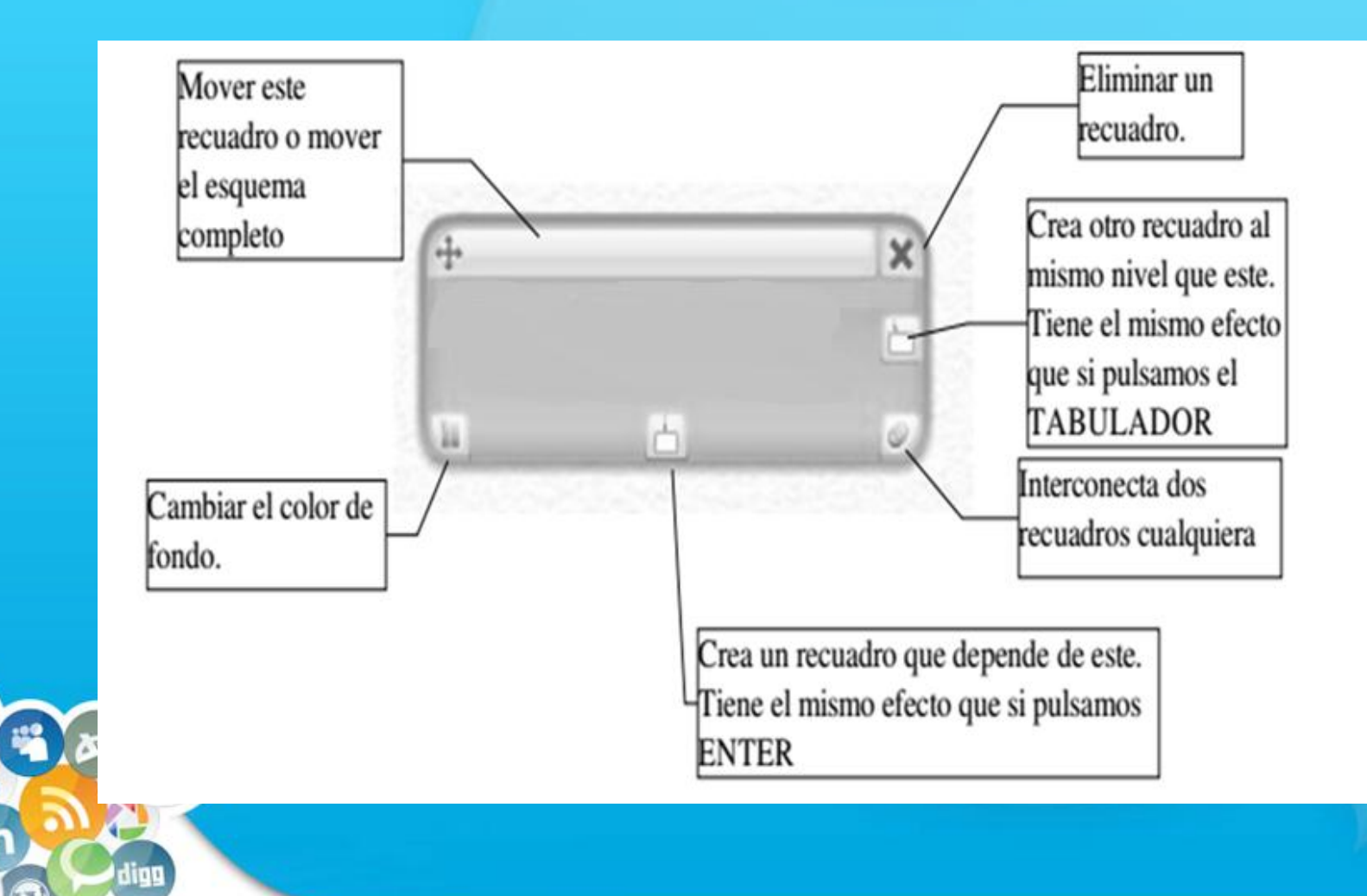

## Selección de Título

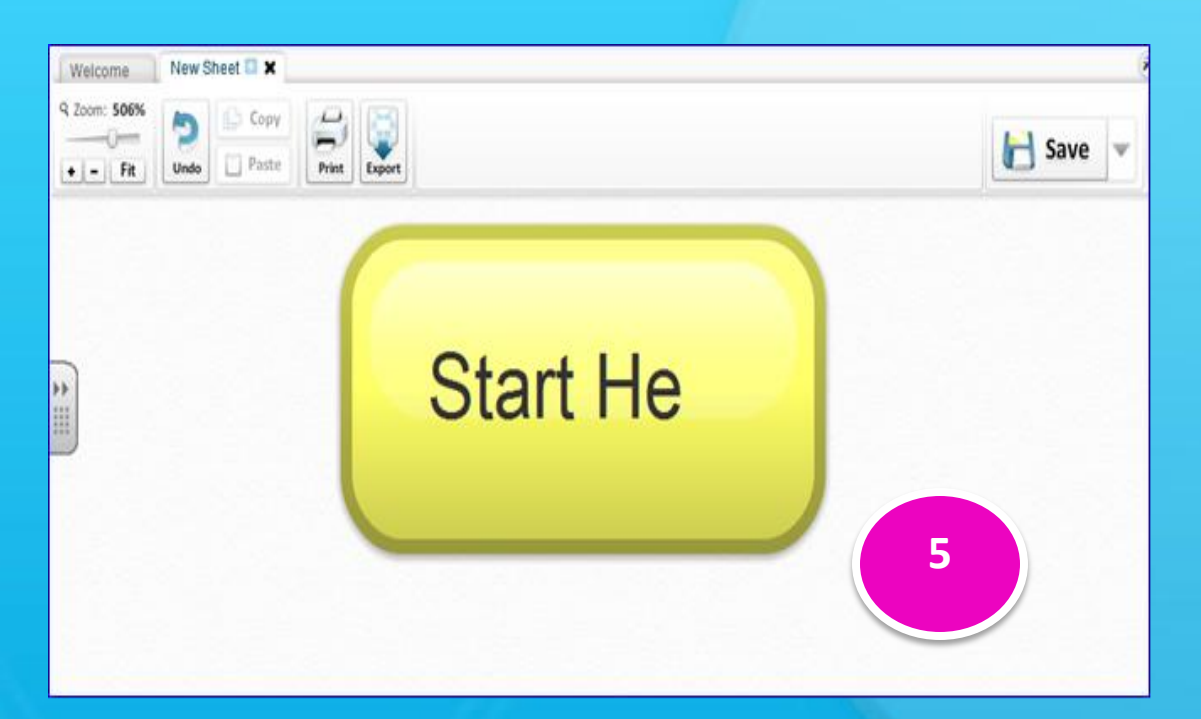

Para comenzar el mapa, das click dentro del recuadro "Start Here" y borras para escribir el título del mapa conceptual que realizarias.

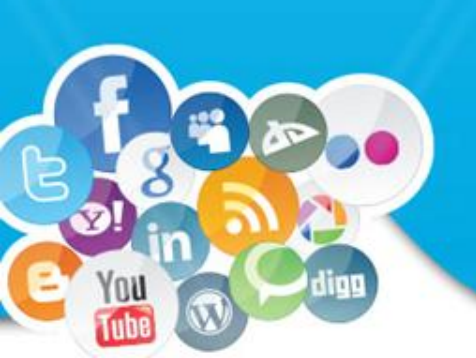

#### Añadir "bubbls" :

| be              | ubbl <b>.u</b> s                                                                                                    |            |
|-----------------|----------------------------------------------------------------------------------------------------|------------|
| Welcom          | New Sheet C 🗶                                                                                                    | e          |
| 42 N<br>(+1-)() | ANN Contraction Contraction Co | 🔚 Save 👻 . |
| :               | Mi país                                                                                                    |            |
|                 |                                                                                                    |            |

Hacer click sobre el cuadro del título, te aparece una nube blanca con una pequeña flecha hacia abajo, te indica que debes hacer "click" para crear un nuevo "bubbl", que corresponde al segundo nivel de jerarquía en una mapa conceptual. Luego se va desprendiendo en conceptos más específicos o particulares.

#### **Clasificación de "bubbl"**

Vamos a cambiar el color que sale automático en uno de ellos. Pulsamos en la esquina inferior izquierda y se nos abre el menú del color

Clasificamos según : tema y color

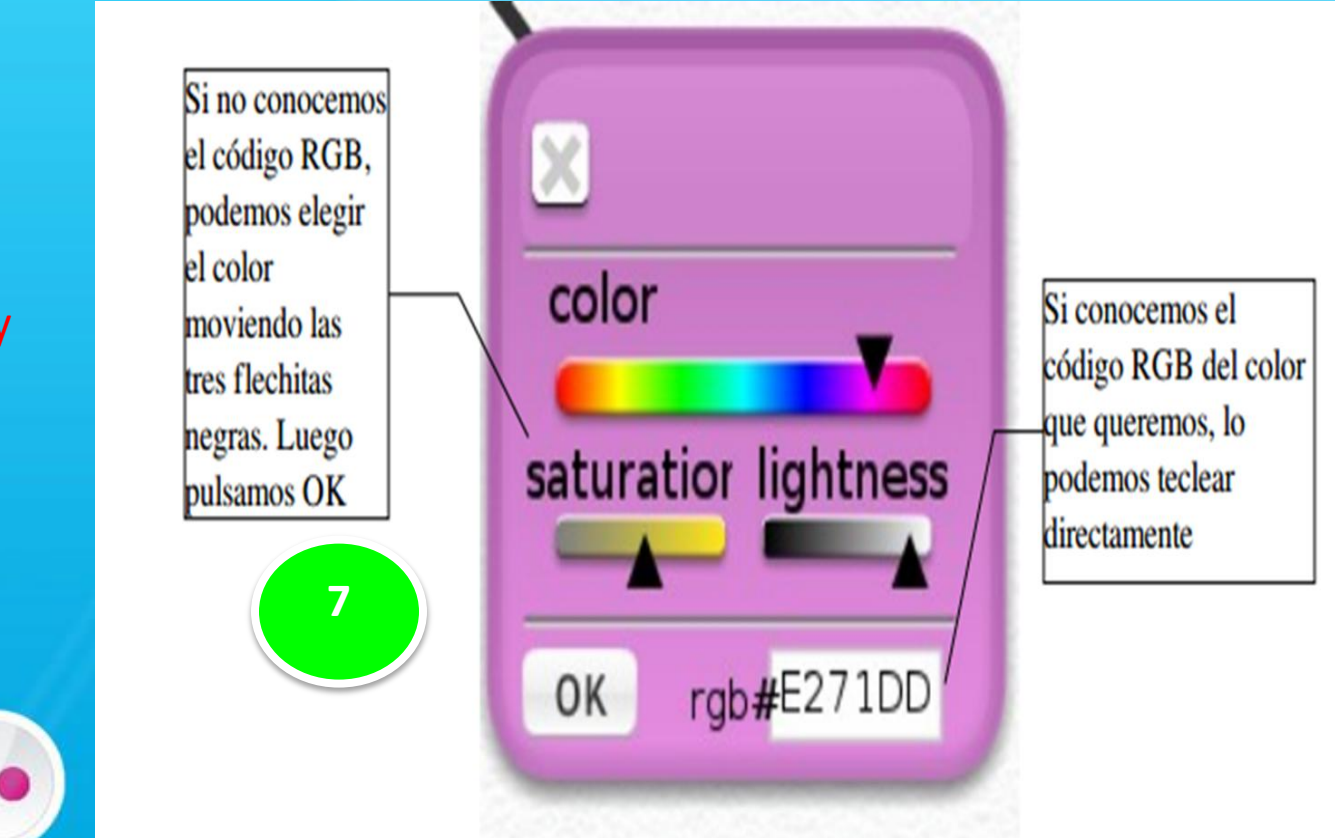

#### **Guardar**:

8

Si me gusta el resultado y estoy decidida a no hacer mas modificaciones o cambios procedo a exportarlo como una imagen para poder insertarlo en mis apuntes o presentación. Para ello, hago un "click" en el botón "Menú" que aparece en la esquina inferior derecha de la pantalla de dibujo de Bubblus. Y selecciono "Export".

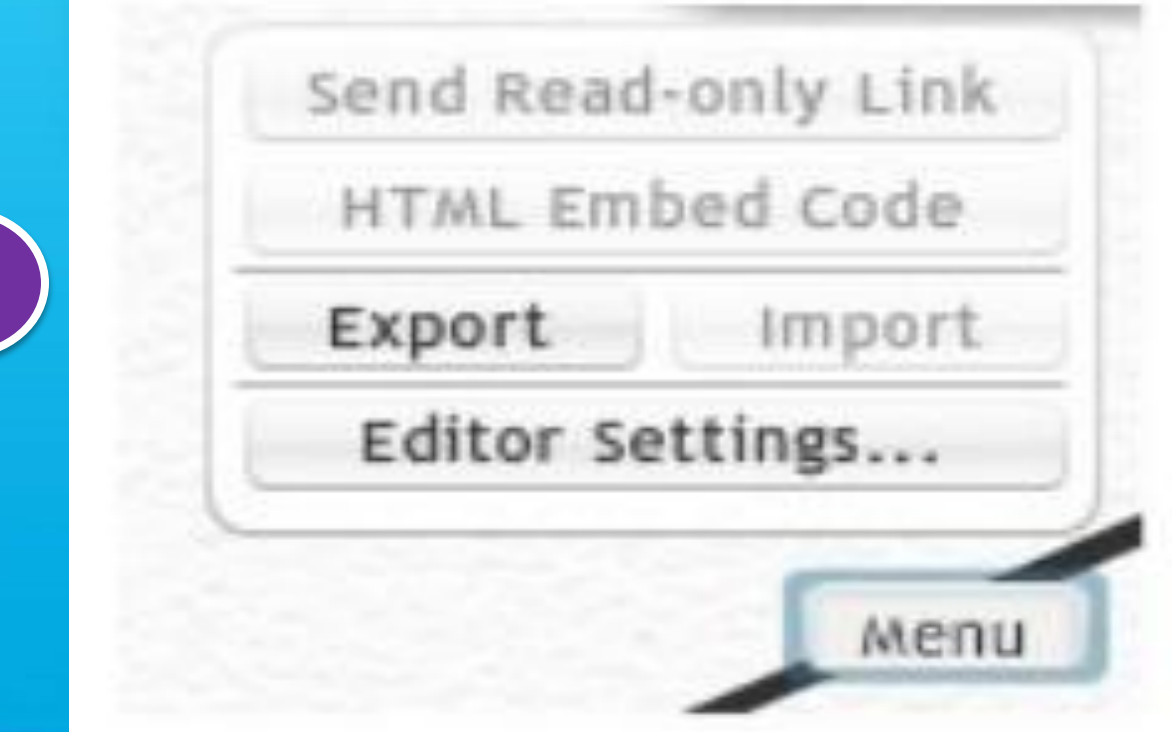

En el lateral derecho de la pantalla me aparecer el siguiente menú para que elija si quiero una imagen y si la quiero en formato JPEG.

Sign In | Create Account | Contact Us

Hago un "çlick" en OK si es lo que deseo, o cambio las opciones

|      | Export                                                                                                    |
|------|----------------------------------------------------------------------------------------------------|
|      | Export data in currently loaded sheet.<br>Please make sure your pop-up blocker<br>is disabled for this site. |
| 9    | Image O XML O HTML                                                                                           |
|      | Image Format                                                                                                 |
|      | () JPEG                                                                                                    |
|      | OPNG                                                                                                    |
|      | Ok Cancel                                                                                                    |
|      | ▼ Help                                                                                                    |
| erra |                                                                                                    |

#### **Resultado:**

You

Tube

1 1 1

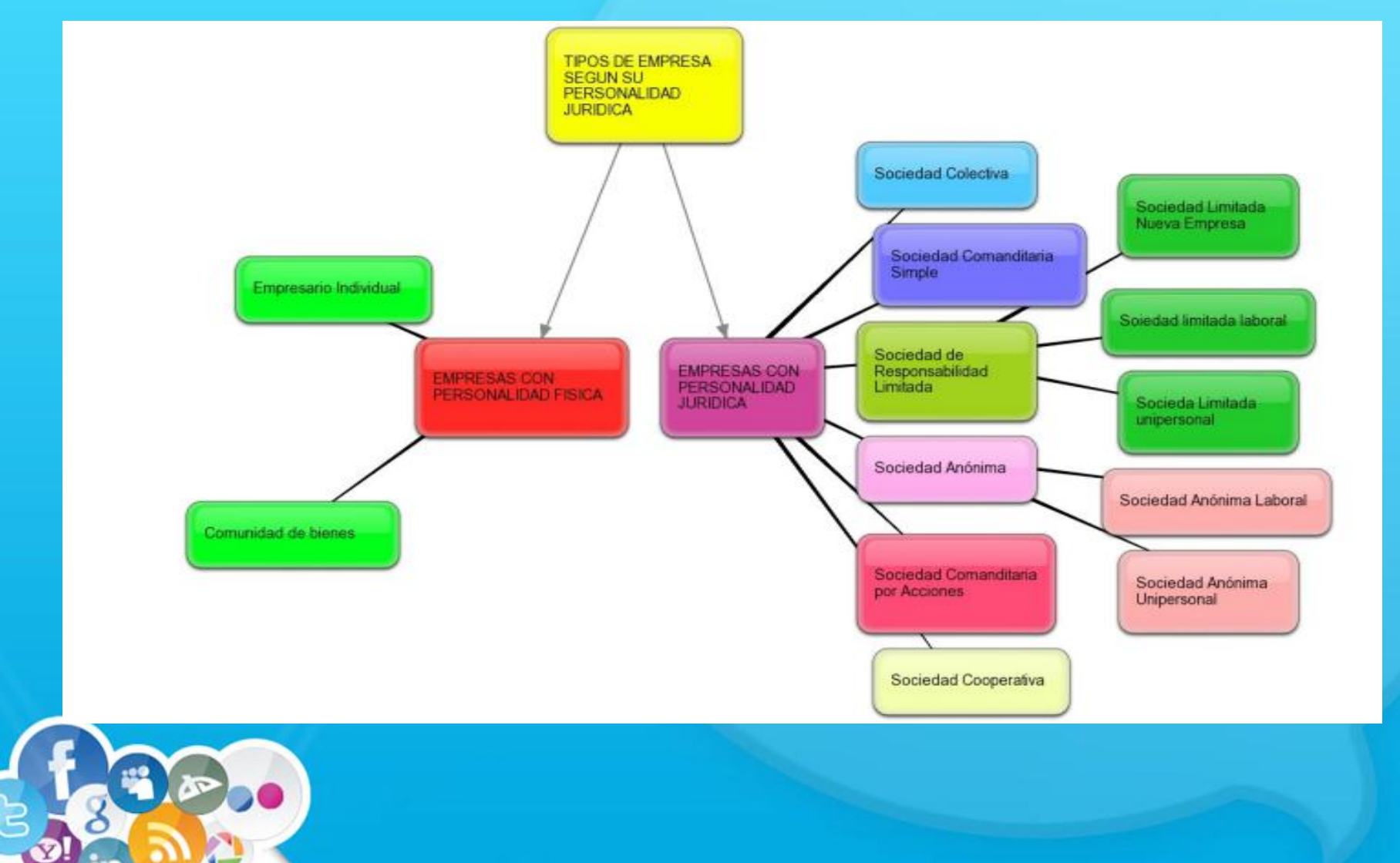

#### **Referencias:**

- López, L. (2012) Tutorial.bubbl.us mapa conceptual-online. Recuperado de http://es.slideshare.net/laulopez/tutorialbubblus-mapaconceptualonline
- Herrera, P. (2014) Bubb. Recuperado de http://es.slideshare.net/poelherrerabendezu/bubbl-31823419?related=1
- Tonon, E. (2013). Bubbls.us Tutorial. Recuperado de www.slideshare.net/.../tutorialbubbleus-27148748
- Science & Technology. (2014).Bubble.us-brainstorming made simple. Recuperado de https://www.youtube.com/watch?v=vwKx36q6W4k.
- Dedeaux, T. (2010). Bubbl.us: Mapping the mind. Recuperado de http://www.slideshare.net/tdedeaux/bubblus-presentation-no-sound?qid=3bba23c1e5ef-4325-bc8a-64d4af0f90b6&v=qf1&b=&from\_search=2

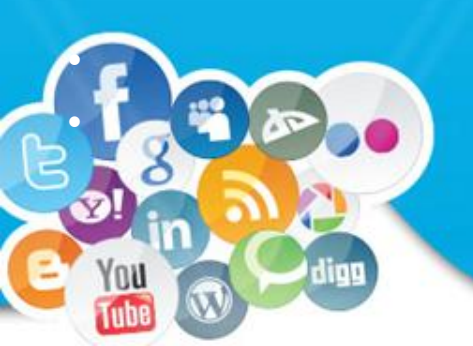

Sánchez, M., Fernanda, M. (2014). Bubbls. Us. Recuperado de http://www.slideshare.net/vanessa1405/blubblus?related=2